## **Procedure for Installation of DSC Drivers**

BEFORE INSTALLING DRIVERS, CHECK YOUR WINDOWS XP IS RUNNING ON 32 BIT OR 64 BIT VERSION:

If you have Windows XP, there are two methods to determine whether you are running a 32-bit or a 64-bit version. If one does not work, try the other.

View System Properties in Control Panel

- 1. Click Start, and then click Run.
- 2. Type sysdm.cpl, and then click **OK**.
- 3. Click the General tab. The operating system is displayed as follows:
  - For a 64-bit version operating system: Windows XP Professional x64 Edition
     Version < Year> appears under System.
  - For a 32-bit version operating system: Windows XP Professional Version <*Year>* appears under System.

Note *<Year>* is a placeholder for a year.

**1. Installation of USB Token / Card Reader Drivers:** For Starkey400 Token / SCR3310 Reader and Giesecke & Devrient Smart Card

- Plug-in Card reader in to USB port of your system
- > Open the Browser and go to https://nicca.nic.in
- ➤ Go to Support and click Download Driver Sw: SC Reader, USB Toke, Ikey Token
- Now select 'Startkey/G&D Safesign identiy-client[.zip format] for all Windows XP/ Vista/7 -32/64 bit OS (OPTION 7) and save it in any desired folder.

| 🚱 😔 💌 👩 https://nicca.nic.in/index.jsp                               |                                                         | 👱 😺 Certificate Error                                      | 😽 🗙 ಶ Live Search  | - Q                         |
|----------------------------------------------------------------------|---------------------------------------------------------|------------------------------------------------------------|--------------------|-----------------------------|
| File Edit View Favorites Tools Help                                  | × 📆 •                                                   |                                                            |                    |                             |
| 🚖 Favorites 🛛 🚔 🙋 Suggested Sites 🝷 🙋 Get More Add                   | -ons -                                                  |                                                            |                    |                             |
| KIC Certifying Authority                                             |                                                         |                                                            |                    | Page + Safety + Tools + 🔞 + |
| 3. DataKey Reader Download                                           | [.zip format] (for Windows                              | Vista)                                                     |                    | <b>^</b>                    |
| 4. DataKey Reader Download                                           | [.tar format] (for Linux)                               |                                                            |                    |                             |
| 5. Safenet Borderless Security                                       | Download [.zip format] (for                             | r WindowsXP/Vista)                                         |                    |                             |
| 6. Safenet iKey 2032 USB To                                          | ken Download [.zip format]                              | (for WindowsXP/Vista)                                      |                    |                             |
| N.B.: For latest DataKey Read<br>SCM website: http://www.scm         | ler driver of Windows 2000<br>micro.com/support/pc-secu | )/XP/ME/Vista/2003, Pls vis<br>rity-support/downloads.html | sit the<br>l       |                             |
| 7. <u>StarKey/G&amp;D SafeSign ide</u><br>XP/Vista/7 - 32/64 bit OS) | utity-client Download [.zip f                           | ormat] (for all Windows                                    | G&D SmartCard      |                             |
| 7a. <u>StarKey/G&amp;D SafeSign id</u><br>RHEL4/5)                   | entity-client Download [.zip                            | format] (for Linux SuSe &                                  | Certificate Import | /Export                     |
| 8. Aladdin eToken PKI-Client                                         | Download [.zip format] (for                             | r Windows)                                                 | Aladdin eToken     |                             |
| 9. Aladdin eToken SDK Down                                           | iload [.zip format] (for Wine                           | dows)                                                      | Certificate Import | /Export                     |
| 9a. <u>Aladdin eToken PKI-Clien</u><br>7/XP/Vista)                   | t x32/x64 bits Download [                               | zip format] (for Windows                                   |                    |                             |
| 10. Aladdin eToken PKI Clien                                         | t Download [.zip format] (fr                            | or Linux)                                                  |                    |                             |

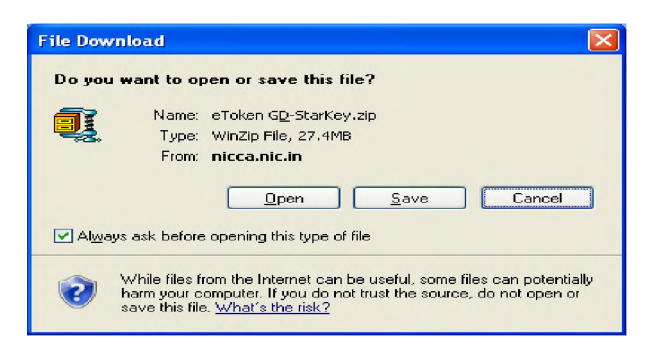

- Unzip this file with WinZip or WinRAR. (There are three folders namely eToken G&D-StarKey/32, eToken G&D-StarKey/64 and eToken G&D-StarKey/SCR3310 driver).
- goto \eToken G&D-StarKey\32 for Windows Xp 32 bit version

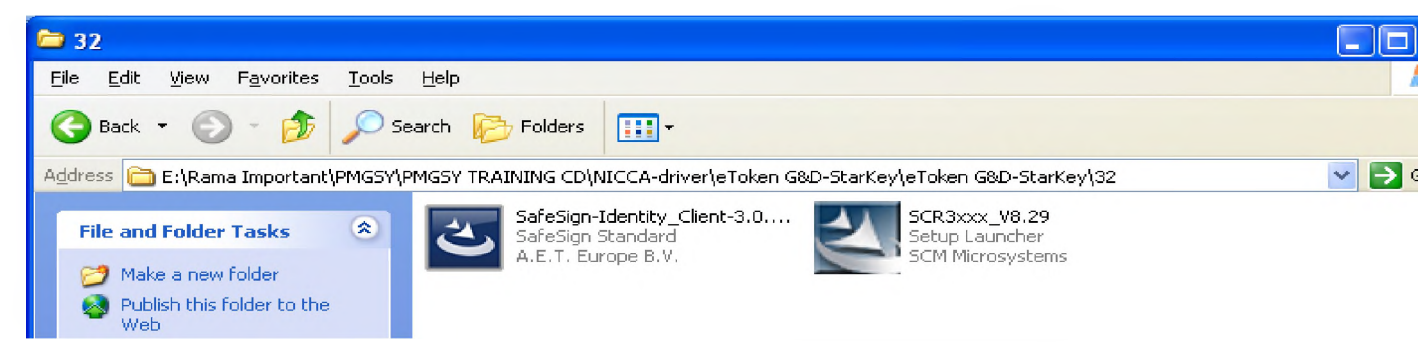

Install SCR3xxx\_V8.29 from SCR3310 folder'

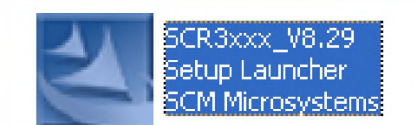

And Install SafeSign-Identity\_Client-3.0.33-SCI-ADMIN (use default setup options )

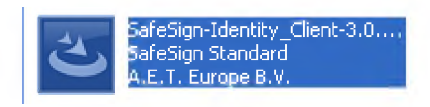

Reboot the system.

This will install Reader Drivers and Token Administration Utility.

### **Browser Settings**

Active-X controls need to be enabled in your Internet browser. Follow these steps.

- > Open a browser window
- ➢ Go to Tools >> Internet Options >> Security
- > Click 'Custom Level' and set security level as 'Medium' and enable all Active-X Controls

### Download and Install Certificate Chain

To download and install certificate chain follow these steps.

- > Open the Browser and go to https://nicca.nic.in
- Click Certificate Chain (CCA & NICCA Certs)
- > Click on Download (Left Hand Side Window pane) and Click Download Certificate

Chain (,zip format). Save this file on Desktop or your desired location. & install the cetr. Chains.

#### TO HANDSHAKE 'SCR3310 USB Smart Card' WITH Site

1. Install 'Safenet borderless Security(Safenetbs)' from https://nicca.nic.in .support and driver software

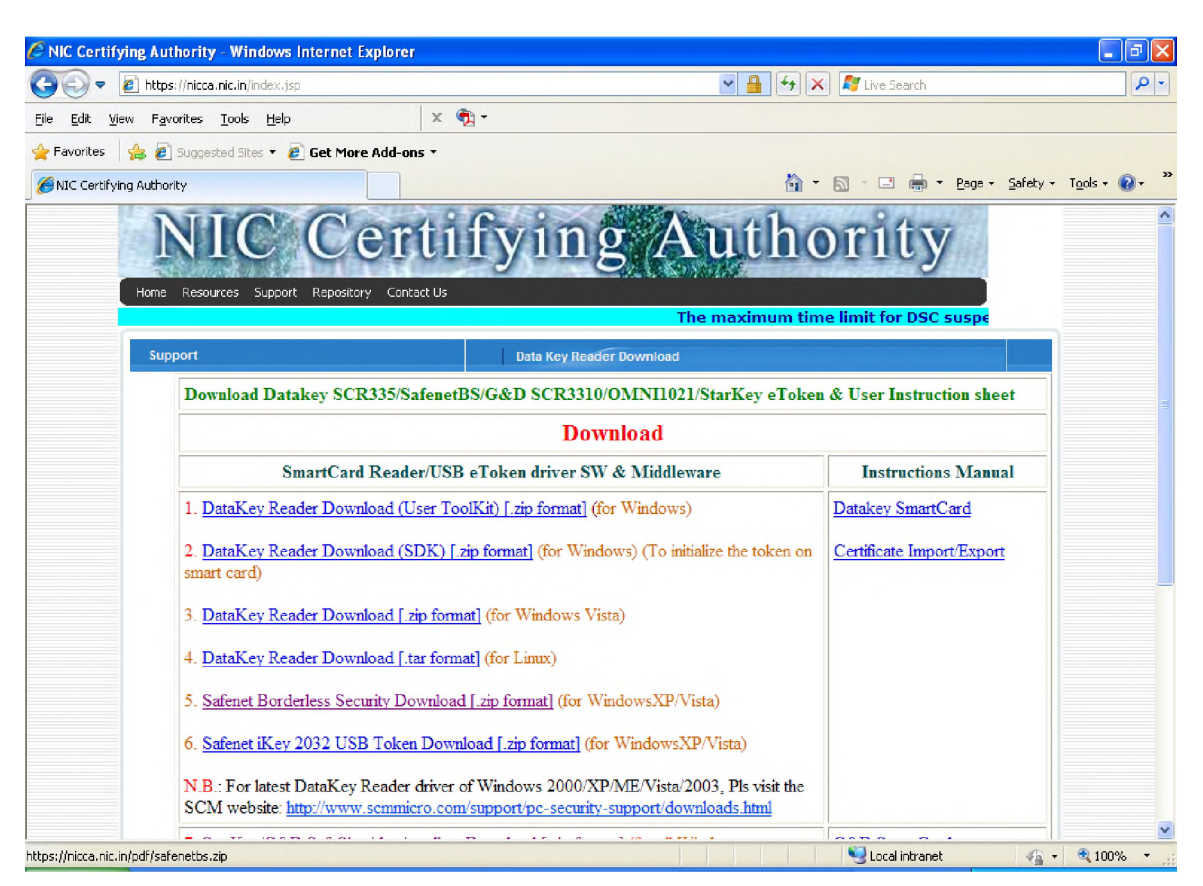

| File Dov        | vnload 🛛 🛛 🔀                                                                                                    |
|-----------------|----------------------------------------------------------------------------------------------------|
| Do you          | u want to open or save this file?                                                                                                    |
| i.              | Name: safenetbs.zip<br>Type: WinZip File, 6.40MB<br>From: <b>nicca.nic.in</b>                                                                                                    |
|                 | Open Save Cancel                                                                                                    |
| 🗹 Al <u>w</u> a | ays ask before opening this type of file                                                                                                    |
| 2               | While files from the Internet can be useful, some files can potentially harm your computer. If you do not trust the source, do not open or save this file. <u>What's the risk?</u> |

Install : safenetbs\driver 7.0.8.002\safenet windows installer package.

Restart.

2. Cheking for whether your Smart card/ eToken contains digital signature certificates.

Now Open Internet Explorer and Tools/Content/Certificates, you will see the 'certificates details'

| Hindustan Times: Latest Breaking News from India, Cricket, Boll                                                            | ywood, World, Bus |
|----------------------------------------------------------------------------------------------------|-------------------|
| COO - http://www.hindustantimes.com/                                                                                       |                   |
| File Edit View Favorites Tools Help 🗙 🐑 -                                                                                  |                   |
| 🖌 Internet Options 🛛 ? 🗙                                                                                                   |                   |
| General Security Privacy Content Connections Programs Advanced                                                             |                   |
| Content Advisor<br>Ratings help you control the Internet content that can be viewed on this computer.                      |                   |
| Enable Settings                                                                                                    |                   |
| Certificates Use certificates for encrypted connections and identification.                                                |                   |
| Clear SSL state Certificates Publishers                                                                                    |                   |
| Certificates                                                                                                    | ? 🔀 🕯             |
| Intended purpose: <a>I<a>I</a></a>                                                                                         | ~                 |
| Personal Other People Intermediate Certification Authorities Trusted Root                                                  | Certification     |
|                                                                                                    |                   |
| Issued To Issued By Expiratio Friends<br>Issued By Expiratio Friends<br>Issued By Expiratio Friends<br>Issued By Expiratio | / Name            |
| Usha Saxena NIC Certifying Authority 4/22/2012 Usha Sa                                                                     | xena's N          |
| Usha Saxena NIC Certifying Authority 4/22/2012 Usha Sa                                                                     | xena's N          |
|                                                                                                    | a a               |
|                                                                                                    | M                 |
|                                                                                                    |                   |
|                                                                                                    |                   |
| Import Export Remove                                                                                                    | Advanced          |
| Certificate intended purposes                                                                                              | h                 |
|                                                                                                    |                   |
|                                                                                                    | View              |
| 🔧 start 💫 🖉 Hindustan Times: Lat 📄 Safesign StarKey eTo                                                                    | Handshake with    |

## Alternative method for testing DSC in a Safesign eToken

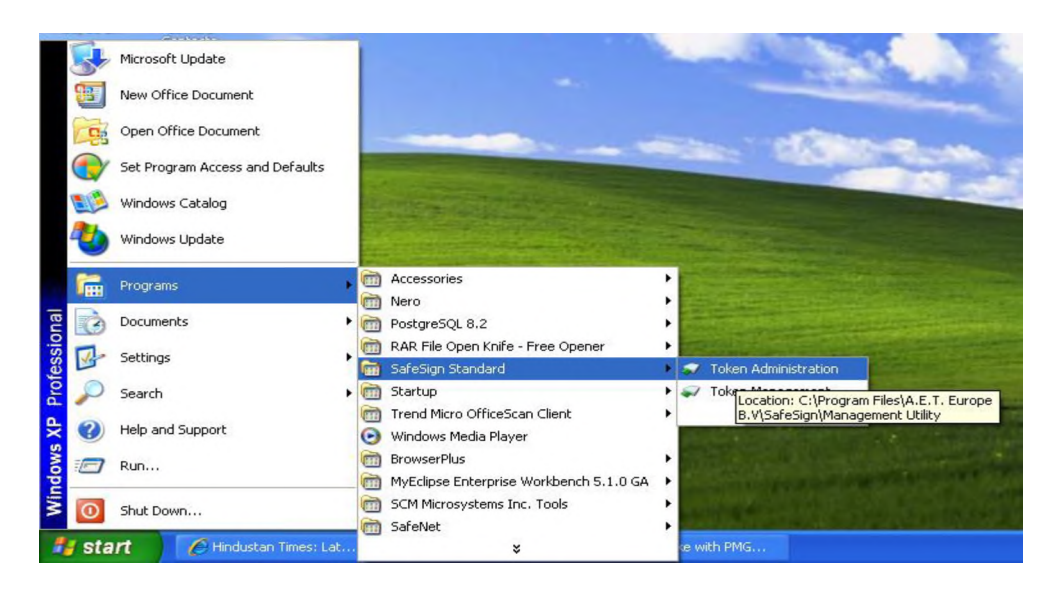

| 🏟 Token Administration Utility                                                    |              |  |
|-----------------------------------------------------------------------------------|--------------|--|
| <u>D</u> igital IDs <u>I</u> oken <u>I</u> ntegration T <u>a</u> sks <u>H</u> elp |              |  |
| Reader or Token Name                                                              | Token Status |  |
| 😡 Usha Saxena                                                                     | operational  |  |
| MIKEY ICCD 0                                                                      | absent       |  |
| Rainbow Technologies iKeyVirtualReader 0                                          | absent       |  |
| Rainbow Technologies iKeyVirtualReader 1                                          | absent       |  |
| Rainbow Technologies iKeyVirtualReader 2                                          | absent       |  |
| Rainbow Technologies iKeyVirtualReader 3                                          | absent       |  |
|                                                                                   |              |  |
|                                                                                   |              |  |
|                                                                                   |              |  |
|                                                                                   |              |  |

1) Login to site (<u>https://govtprocurement.delhi.gov.in</u>)

2) JRE 1.6 should be installed (To install the JRE go to **Downloads**  $\rightarrow$  JRE download  $\rightarrow$  JRE)

3) Pls refer **Department User Manual(Section 6.4) in Downloads Section** for DSC Registration

| Govt of NCT of                                 | Delhi<br>Delhi e-Procurement                                                                           | System                                                                                  |                               |                         |                                                                                                    |
|------------------------------------------------|----------------------------------------------------------------------------------------------------|-----------------------------------------------------------------------------------------|-------------------------------|-------------------------|----------------------------------------------------------------------------------------------------|
| 01-Jul-2011                                    | Latest Active Tende                                                                                    | rs   Tenders by Closi                                                                   | ng Date   Corrigendum   I     | Results of Tenders      | 🚖 Home 🖾 Contact Us 🚜 SiteMap                                                                            |
| <b>O</b>                                       |                                                                                                    |                                                                                         |                               |                         | eTendering Syster                                                                                        |
| Download Latest Tenders<br>Tenders by Location | Welcome to eTenderi<br>The eSubmission Tender Syste<br>cost and then submit the bids                   | ing System<br>m of NCT of Delhi enables<br>online through this portal.                  | the Tenderers to download the | Tender Schedule free of | User Login<br>Security Tips                                                                              |
| Tenders by Value                               | Tender Title                                                                                           | Reference No                                                                            | Closing Date                  | Bid Opening Date        | Please <u>Click here</u> once, before<br>login to ensure that any<br>information that is cached (stored) |
| Tenders by Classification                      | 1. Providing Furniture Items a                                                                         | and                                                                                     |                               |                         | not allow others to view later.                                                                          |
| Tenders in Archive                             | Changes and Alteration in the<br>Offices allotted to Parliamentary<br>Secretaries to Honble CM at 10th | n the 04/AE (C)-<br>mentary I/PWD/CBM SD-M 08-07-2011 03:00 P<br>4 at 10th 2211/2011-12 | 08-07-2011 03:00 PM           | 08-07-2011 03:30 PM     | Password *                                                                                               |
| Tenders Status                                 | cever, bein Sed etailat, New                                                                           |                                                                                         |                               | More                    | Click here to Enroll                                                                                     |
| Downloads                                      | 🙆 Latest Corrige                                                                                       | ndums                                                                                   |                               |                         | got / one occ / asseroid?                                                                                |
|                                                | Corrigendum Title                                                                                      | Reference No                                                                            | Closing Date                  | Bid Opening Date        | Search with Tender Reference no/tender<br>id/Title/Description                                           |
| Announcements                                  | 6. Opening Dates in Tender<br>Document and NIT uploaded                                                | 02/EE/PWD/CBMD-M 22<br>12                                                               | 1/2011- 04-07-2011 03:00 PI   | M 04-07-2011 03:30 PM   | Q Tender Search                                                                                          |
| Recognitions                                   | 7. corrigendum                                                                                         | NIT NO. 1 / 2011-12                                                                     | 12-07-2011 02:30 P            | M 12-07-2011 03:00 PM   |                                                                                                    |

Note- Run/Install any application, site wants to do.

| TO  | 1 1     |         | •         |
|-----|---------|---------|-----------|
| It. | needed  | restart | a 0 a 1 n |
| 1.1 | needed, | rosturt | ugum      |

| Download Latest Tenders |                                                                                                   | 03:03                                                              |  |
|-------------------------|---------------------------------------------------------------------------------------------------|--------------------------------------------------------------------|--|
| Participating Sites     | Digital Certificate Authentication                                                                |                                                                    |  |
| Best Practices          | Welcome M Rama Amirtham,                                                                          | Warning - Security                                                 |  |
| Tender Class            | S.No         Certificate Type         Expiry Date           1.         Signing         14-Sep-201 | Do you want to run the application?                                |  |
| PMGSY Site              | 2. Encipherment 15-Sep-201                                                                        | Name: gov.nic.verifyDsc.gui.VerifyDSC Publisher: NIC DEV           |  |
| Tenders in Archive      | You have registered with DSC, Please insert y<br>Then dick the Login button to proceed            | From: http://pmgsydemotenders.nic.in                               |  |
| Tenders Status          |                                                                                                   | Run Cancel                                                         |  |
| Downloads               |                                                                                                   | The digital signature cannot be verified by a trusted source. Only |  |
| Announcements           |                                                                                                   | run if you trust the origin of the application.                    |  |

sing Date | Corrigendum | Results of Tenders

# **PRE-REQUISITES**

1) Broadband Internet connection should be available.

2)One should have administrative rights to install the DSC driver software.

3)When the system is switched on, the DSC must be attached with the USB port.

4) DSC drivers should be installed.

5) JRE 1.6 should be installed (To install the JRE go to

<u>https://govtprocurement.delhi.gov.in</u>  $\rightarrow$  **Downloads**  $\rightarrow$  JRE download  $\rightarrow$  JRE )

6) One should be a Registered Department User to access the Web application.

# SYSTEM REQUIREMENTS FOR E-TENDERING

1) Computer system with Linux / Windows 2000, XP or higher Operating System with Antivirus.

2) Internet Explorer version 7.0 or higher.

3) Legally valid Digital Signature Certificate (DSC) certified by CCA, India.

4)Broadband Internet Connection.